## **Import Rack Prices**

Jobber, DTN/Supplier Import, Import Rack Prices

Download rack prices from your fuel vendor from the DTN site. Data files will be downloaded as \DTNRACK\export.csv. The file will remain in this directory. The file should be processed before downloading new data since the existing file will be deleted and data could be lost.

In Petro-Data, there is a menu option that will display the date and time of all downloads. If a DTN file was downloaded, a copy of the file is saved in Petro-Data and can be restored and reprocessed if necessary. Instructions are included at the bottom of this document.

| <ol> <li>Choose 'Y' to download the file from<br/>DTN.         <ol> <li>a. If you are re-processing a file from a<br/>previous download, enter 'N'.</li> <li>System will default a date that is 5 days<br/>before today's date. Any price data on or<br/>before this date will be skipped during<br/>this proces</li> <li>Click Start Import.</li> </ol> </li> </ol>                                                                                                    | Download from DTN FTP Site (Unless you have the file) Y 1<br>Ignore Dates less than/equal to this date 08/22/2019 2<br>3 Start Import <u>C</u> ancel Import<br>Y=Download File from DTN N=You already have the File |  |  |  |  |
|----------------------------------------------------------------------------------------------------|----------------------------------------------------------------------------------------------------|--|--|--|--|
| <ul> <li>Every DTN product must be mapped to a<br/>Petro-Data item. If the mapping does not<br/>exist, you will be prompted to add it. Once<br/>added, you will not be prompted again.</li> <li>1. Select the Petro-Data vendor.</li> <li>2. Select the Petro-Data terminal for this<br/>vendor.</li> <li>3. Select the Petro-Data fuel item.</li> <li>4. Enter a sort code. If you enter '99', this<br/>fuel item will never be updated to the<br/>racks.</li> <li>5. Click Save.</li> <li>6. If you do not want to import this item, you<br/>may leave vendor, terminal and product<br/>blank and click the Skip (99) button.</li> </ul> | DTN Rack Cross Reference                                                                                                    |  |  |  |  |

| <ul> <li>If the prices already exist in the rack table, the system will issue an Error message.</li> <li>Based on the currently posted price that is displayed on the screen, select the option to either delete all duplicates from this import or replace the prices with the data from this import.</li> <li>1. Check the price in today's import and compare it the posted price displayed on screen.</li> <li>2. Based on this price, choose to either 'Delete all Posted Prices' or 'Delete All New Imported Prices'.</li> <li>3. Click Continue.</li> <li>If you are unsure about the validity of the import file, choose Cancel Import and contact DTN.</li> </ul> | Duplicate Rack Prices         Duplicate Rack Prices!         Rack Price for the item below exists in the Posted Rack Price File         Vendor Terminal Fuel Item Date Time Price         BRAND SA E87       08/25/2019         Belete this One Posted Price       Delete this One New Imported Price         Delete all Posted Prices       2         Delete All New Imported Prices       3         Continue       Cancel Import                                                                                                    |  |  |  |  |
|----------------------------------------------------------------------------------------------------|----------------------------------------------------------------------------------------------------|--|--|--|--|
| <ol> <li>After the import has completed, the prices<br/>to be updated will display. Review them<br/>carefully.</li> <li>If prices are good, click Post Prices. This<br/>will update the Rack Price table.</li> <li>If you believe the prices are not correct,<br/>click on Cancel Import and contact DTN<br/>about the data they posted.</li> </ol>                                                                                                    | Image: Constraint of the state of the state of |  |  |  |  |
| The import is now complete.                                                                                                    |                                                                                                    |  |  |  |  |

Jobber, Rack Prices, Rack Price Report Print a Rack Price Report to check your imported data.

If the data is good, you may send the daily fuel quote to your customers.

- 1. Enter the rack date and time. You can also choose to print rack prices for a range of dates.
- Select the price type or charges to be included on the report.
   Click Print or Display

| Rack Price Report                                                                   |
|-------------------------------------------------------------------------------------|
| Printer Foxit Reader PDF Printer                                                    |
| Rack Date 08/25/2019 1 Cut Off Time 18 00 [Range of Dates]                          |
| Customer Report                                                                     |
| □ Gross Price   □ Oil Spill   □ Other Chg   □ Discount   ⊽ Net Price <mark>2</mark> |
| □ Ignore Low=I 🗸 Omit Low Price Report Report Code                                  |
| Other Options                                                                       |
| Omit Zeroes         Vendor         Terminal         Copies         1                |
| 3 Edit Print Display Exit Save Opt                                                  |

## **Restore or View a Downloaded DTN File**

Jobber, DTN/Supplier Import, Restore Import File

In Petro-Data, this menu option will display the date and time of all DTN downloads. A copy of the file is saved in Petro-Data and can be restored, viewed and re-processed if necessary.

| A list of al<br>displayed.<br>Batchno<br>Impdate<br>Imtime<br>Doctype<br>Filename                                                                                     | Il downloaded files will be<br>The batch number assigned in the<br>download process.<br>Import date.<br>Import time.<br>This field describes the type of file<br>(Rack Price, Credit Card, AP<br>Invoice).<br>The directory and file name of the<br>downloaded file.                                                                                                    | Import File           Batchno           20110510           20110511           20110510           20110512           20110512           20110512           20110513           20110513           20110513           20110513           20110513           20110513           20110513           20110513           20110515           20110516           20110516           20110515           20110516           20110517           20110518           20110518           20110519           20110511           20110512           20110512           20110514           20110515           20110512           20110512           20110512           20110512           20110512           20110512           20110512           20110512           20110512           20110512           20110514           20110515           20110515           20110516           20110517 | Lookup Scree<br>Impdate<br>05/10/2011<br>05/11/2011<br>05/11/2011<br>05/12/2011<br>05/12/2011<br>05/12/2011<br>05/13/2011<br>05/13/2011<br>05/13/2011<br>05/16/2011<br>05/16/2011<br>05/16/2011<br>05/16/2011<br>05/16/2011<br>05/16/2011<br>05/16/2011<br>07/25/2013<br>07/09/2015<br>01/25/2013 | en < Enter<br>Imptime<br>09 57:25<br>09 15:23<br>10:00 56<br>09 23:24<br>08 23:25<br>11:47:04<br>13:33:30<br>08:29:07<br>08:37:05<br>09:35:31<br>09:35:43<br>09:37:05<br>09:32:09<br>09:41:11<br>10:43:30<br>11:47:54<br>08:22:25<br>09:32:09<br>05:11:16<br> | >=Select <esc><br/>Doctype<br/>CREDIT CARDS<br/>RACK PRICES<br/>CREDIT CARDS<br/>RACK PRICES<br/>RACK PRICES<br/>RACK PRICES<br/>CREDIT CARDS<br/>RACK PRICES<br/>RACK PRICES<br/>RACK PRICES<br/>RACK PRICES<br/>RACK PRICES<br/>CREDIT CARDS<br/>CREDIT CARDS<br/>CREDT CARDS<br/>CREDTAR<br/>CREDTAR<br/>CREDTAR<br/>CREDTAR<br/>CREDTAR<br/>CRED</esc> | No Select     P-VDTNACKVEPORT.CSV     P-VDTNACKVEPORT.CSV     P-VDTNCCCRECARD.TXT     P-VDTNCCCRECARD.TXT     P-VDTNACKVEPORT.CSV     P-VDTNACKVEPORT.CSV      P-VDTNACKVEPORT.CSV      P-VDTNACKVEPORT.CSV      P-VDTNACKVEPORT.CSV | Filename                  |
|----------------------------------------------------------------------------------------------------|----------------------------------------------------------------------------------------------------|----------------------------------------------------------------------------------------------------|----------------------------------------------------------------------------------------------------|----------------------------------------------------------------------------------------------------|----------------------------------------------------------------------------------------------------|----------------------------------------------------------------------------------------------------|---------------------------|
| Select the<br>Enter.                                                                                                    | file name to be restored and press                                                                                                    |                                                                                                    |                                                                                                    |                                                                                                    |                                                                                                    |                                                                                                    |                           |
| <ol> <li>The ver<br/>downle</li> <li>The or<br/>display<br/>proces<br/>change<br/>be rest<br/>file wi<br/>system<br/>directo</li> <li>Enter of<br/>to quit</li> </ol> | endor associated with the data in<br>oad file will display.<br>iginal file location and name will<br>y. Keep this value it you want to re-<br>s the data in this file. You can also<br>e either the directory or file name to<br>ored. If directory is changed, this<br>ll not be re-processed because the<br>only processes files in the DTN<br>ory.<br>YY to begin the file restore or 'N'<br>and exit. | You have<br>Vendor<br>Rack Da<br>Time<br>You have<br>Ready to                                                                                                    | e select<br>VAL<br>te<br>e select<br>o restor                                                                                                    | ed:<br>ERO 1<br>ed file<br>e the f                                                                                                    | P:\DTNCC                                                                                                    | C\CRECARD.TXT 2                                                                                                    | ory? (Y/N) <mark>3</mark> |
| The content<br>viewed wi                                                                                                    | nts of the restored file can be<br>th any text editor, such as Notepad.                                                                                                    |                                                                                                    |                                                                                                    |                                                                                                    |                                                                                                    |                                                                                                    |                           |
| If you rest<br>but you do<br>delete the                                                                                                    | ore a file to the original directory<br>on't want to re-process it, you must<br>file after reviewing the data.                                                                                                    |                                                                                                    |                                                                                                    |                                                                                                    |                                                                                                    |                                                                                                    |                           |